チャートの通貨ペア選択メニューに表示されている通貨ペアを、任意の通貨ペアに変更することができます。

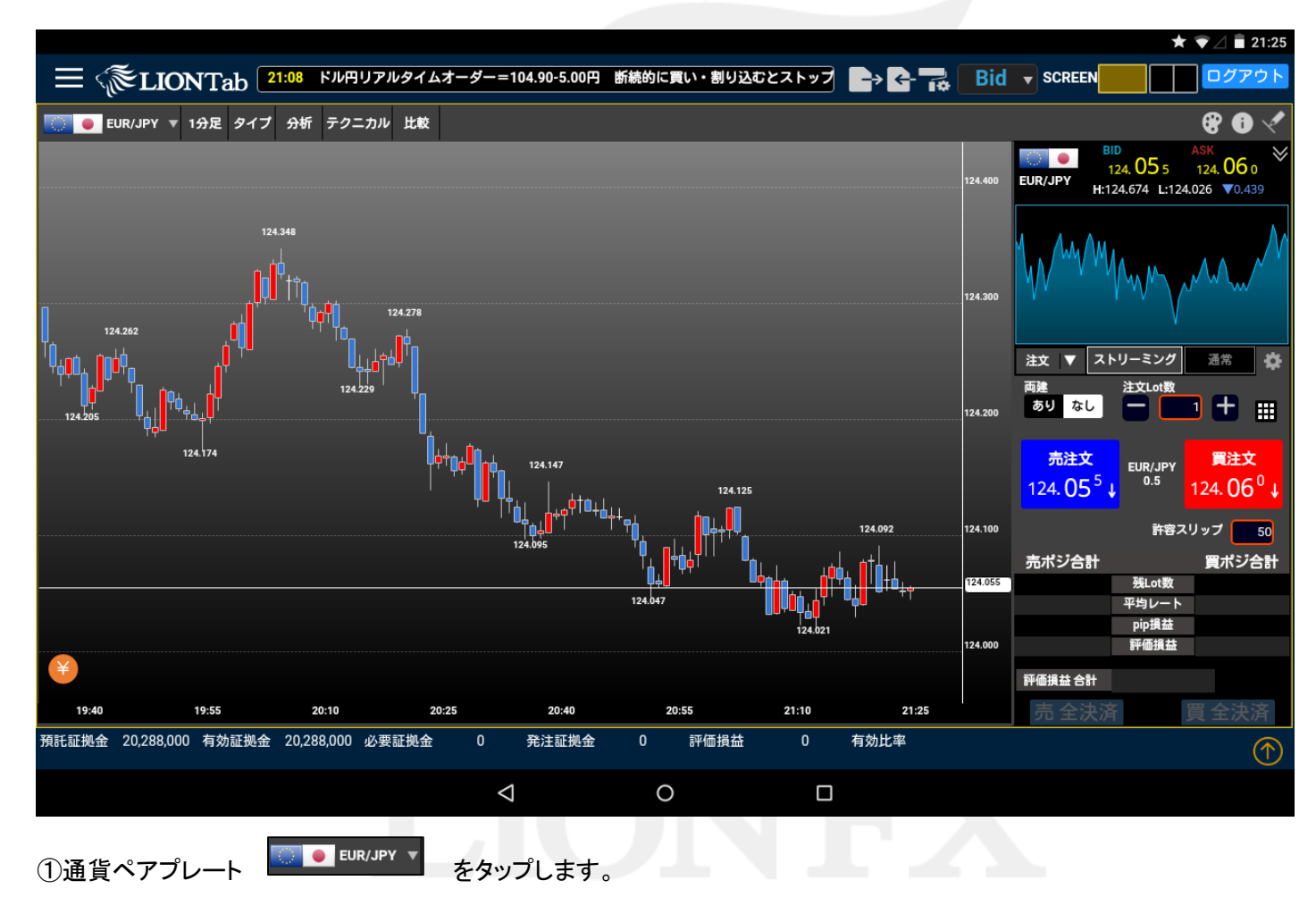

#### LION Tab

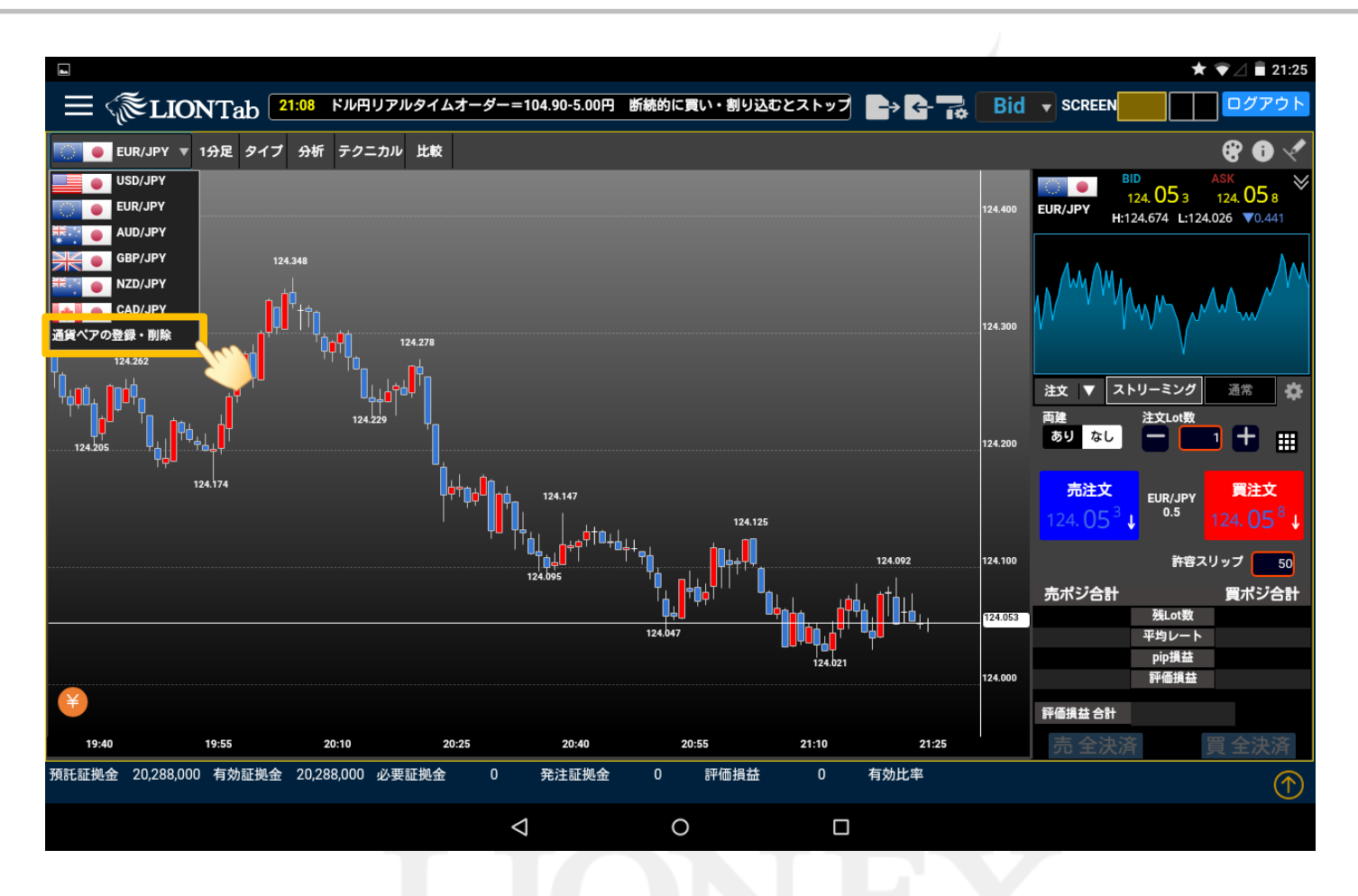

②「通貨ペアの登録・削除」をタップします。

Þ

#### LION Tab

|                                       |                                         |                                      |                                                                                                    |                        |                        | * 👻 🖬 21:25                            |
|---------------------------------------|-----------------------------------------|--------------------------------------|----------------------------------------------------------------------------------------------------|------------------------|------------------------|----------------------------------------|
| = (TIONTab                            | 21:00 【指標】MBA住宅ローン申請                    |                                      | +3.8%                                                                                                    | Bid Bid                |                        |                                        |
| 🔜 💽 EUR/JPY 🔻 1分足 タイプ                 |                                         |                                      |                                                                                                    |                        |                        |                                        |
|                                       |                                         |                                      |                                                                                                    |                        |                        | <sup>ASK</sup><br>124.066 <sup>≫</sup> |
|                                       | 通貨ペア登録                                  |                                      |                                                                                                    |                        | H:124.674 L:1          |                                        |
| 12                                    | 登録する通貨ペアのチェックボックス<br>通貨ペアの登録は本サービスのすべての | こ✔を入れ、登録を必要としない通<br>Dチャートの通貨ペア選択メニュー | 貨ペアのチェックボックスの✔をタ<br>に反映します。                                                                                                    | <b>补してください。また、ここ</b> つ | <i>со</i>              |                                        |
| ſ                                     | USD/JPY                                 | HKD/JPY                              | USD/PLN                                                                                                    | EUR/ZAR                |                        |                                        |
| a a a a a a a a a a a a a a a a a a a | 🖌 🎆 🧶 EUR/JPY                           | MXN/JPY                              | USD/TRY                                                                                                    | GBP/AUD                | \/^ <sup>M</sup> ***** |                                        |
| 124.262                               | 🖌 🌠 🧶 AUD/JPY                           | PLN/JPY                              | USD/ZAR                                                                                                    | GBP/CAD                |                        |                                        |
|                                       | GBP/JPY                                 | EUR/USD                              | EUR/GBP                                                                                                    | GBP/NZD                | ▼ ストリーミング              |                                        |
|                                       | NZD/JPY                                 | GBP/USD                              | EUR/CHF                                                                                                    | GBP/CHF                | 注文Lot费                 |                                        |
|                                       | CAD/JPY                                 | AUD/USD                              | EUR/AUD                                                                                                    | AUD/NZD                | なし                     |                                        |
| Ψφ¤                                   | CHF/JPY                                 | NZD/USD                              | EUR/CAD                                                                                                    | AUD/CHF                |                        |                                        |
| 124.174                               | HUF/JPY                                 | USD/CHF                              | EUR/NZD                                                                                                    | AUD/CAD                | 注文 EUR/JPY             |                                        |
|                                       |                                         |                                      | EUR/SGD                                                                                                    | NZU/CHF                | 061 + 0.5              |                                        |
|                                       |                                         |                                      | EUR/NOK                                                                                                    |                        |                        |                                        |
|                                       |                                         |                                      | EUR/SEK                                                                                                    | CAD/CHP                | me                     |                                        |
|                                       | SGD/JPY                                 |                                      |                                                                                                    |                        | ジ合計                    |                                        |
|                                       |                                         |                                      | Contraction of the second second seco |                        | 残Lot<br>変換レー           |                                        |
|                                       | ОК                                      |                                      |                                                                                                    |                        | pip损益                  |                                        |
|                                       |                                         |                                      |                                                                                                    | 1.675.0440             | 評価損益                   |                                        |
| •                                     |                                         |                                      |                                                                                                    |                        |                        |                                        |
| 19:40 19:55                           |                                         |                                      |                                                                                                    |                        |                        |                                        |
| 預託証拠金 20,288,000 有効証拠金                | 20,288,000 必要証拠金 0                      | 発注証拠金 0                              | 評価損益 0 有                                                                                                    | ī効比率                   |                        |                                        |
|                                       |                                         | 4 0                                  |                                                                                                    |                        |                        |                                        |
|                                       |                                         |                                      |                                                                                                    |                        |                        |                                        |

#### ③「通貨ペア登録」ウィンドウが表示されるので、非表示にしたい通貨ペアをタップし✔を外します。 ここでは【NZD/JPY】のチェックを外します。

### LION Tab

| <b>M</b>                   |                                        |                                     |                               |                 |                 | <b>* 💎 🖌 🖬</b> 21:26 |
|----------------------------|----------------------------------------|-------------------------------------|-------------------------------|-----------------|-----------------|----------------------|
| $\equiv$ $\gtrsim$ LIONTab | 21:25 DJ-世界の主要株式市場指標                   |                                     |                               | Bid -           |                 |                      |
|                            |                                        |                                     |                               |                 |                 |                      |
|                            |                                        |                                     |                               |                 | 124 06 0        | ASK 06 5             |
|                            | 通貨ペア登録                                 |                                     |                               |                 | H:124.674 L:1.  |                      |
| 124                        | 登録する通貨ペアのチェックボックス<br>通貨ペアの登録は本サービスのすべて | に✔を入れ、登録を必要としない<br>「のチャートの通貨ペア選択メニュ | 通貨ペアのチェックボックスの✔を<br>.ーに反映します。 | 外してください。また、ここでの |                 |                      |
|                            | USD/JPY                                | HKD/JPY                             | USD/PLN                       | EUR/ZAR         | LAA AM          |                      |
| 1                          | V 🥥 🔴 EUR/JPY                          | MXN/JPY                             | USD/TRY                       | GBP/AUD         | A.C             |                      |
| 124.262                    | AUD/JPY                                | PLN/JPY                             | USD/ZAR                       | GBP/CAD         |                 |                      |
|                            | GBP/JPY                                | EUR/USD                             | EUR/GBP                       | GBP/NZD         | ▼ ストリーミング       |                      |
|                            | NZD/JPY                                | GBP/USD                             | EUR/CHF                       | GBP/CHF         | 注文Lot数          |                      |
|                            | CAD/JPY                                | AUD/USD                             | EUR/AUD                       | AUD/NZD         |                 |                      |
| Ten .                      |                                        | NZD/USD                             | EUR/CAD                       | AUD/CHF         | Sector Sector   |                      |
| 124,174                    | HUF/JPY                                | USD/CHF                             | EUR/NZD                       |                 | 的主文 EUR/JPY     |                      |
|                            |                                        |                                     |                               |                 | 06° t °.5       |                      |
|                            |                                        |                                     | EUR/NOK                       |                 |                 |                      |
|                            |                                        |                                     |                               |                 | he              |                      |
|                            | SGD/JPY                                |                                     |                               |                 | ジ合計             |                      |
|                            |                                        |                                     |                               |                 | 统Lot或           |                      |
|                            | ок                                     |                                     |                               |                 | 「中国レー」<br>pip損益 |                      |
|                            |                                        |                                     |                               | 144.900         | 評価損益            |                      |
| •                          |                                        |                                     |                               |                 |                 |                      |
| 19:41 19:56                |                                        |                                     |                               |                 |                 |                      |
| 預託証拠金 20,288,000 有効証拠金     |                                        |                                     |                               |                 |                 |                      |
|                            |                                        |                                     |                               |                 |                 | $\bigcirc$           |
|                            |                                        | $\triangleleft$ (                   |                               |                 |                 |                      |
|                            |                                        |                                     |                               |                 |                 |                      |

④表示したい通貨ペアをタップし✓を入れます。
ここでは【HUF/JPY】に✓を入れました。

### LION Tab

| ▲ 21:26<br>EUR/JPY 1分足 9-17 分析 テクニカル 比較                                                                                                    |
|----------------------------------------------------------------------------------------------------|
| 21:25      DJ-世界の主要株式市場指標一覧      0772        EUR/JPY      1分足      947      分析      テクニカル      比較        通貨ペア登録      340      540      24.060      124.065        第請する通貨ペアのチェックボックスに/を入れ、登録を必要としない通貨ペアのチェックボックスの/を外してください。また、ここでの      124.025      0.434        124.025      0.434      124.025      0.434        124.025      0.434      124.025      0.434        124.025      0.434      124.025      0.434        124.025      0.434      124.025      0.434        124.025      0.434      124.025      0.434        124.025      0.434      124.025      0.434        124.025      0.434      124.025      0.434        124.025      0.434      124.025      0.434        124.025      0.434      124.025      0.434        124.025      0.434      124.025      0.434        124.025      0.434      124.025      0.434        124.025      0.434      124.025      0.434        124.025      0.434      124.025      0.434        124.025      0.434      124.025      0.444        124.025      < |
| EUR/JPY      1分足      9イブ      分析      テクニカル      比較           通貨ペア登録          通貨ペア登録          通貨ペアの手ェックボックスに少を入れ、登録を必要としない通貨ペアのチェックボックスの少を外してください。また、ここでの        通貨ペアの登録は本サービスのすべてのチャートの通貨ペア選択メニューに反映します。          USD/PLN          EUR/ZR            び        び         び        び        び                                                                                                    |
|                                                                                                    |
|                                                                                                    |
| 登録する通貨ペアのチェックボックスに✓を入れ、登録を必要としない通貨ペアのチェックボックスの✓を外してください。また、ここでの<br>通貨ペアの登録は本サービスのすべてのチャートの通貨ペア選択メニューに反映します。                                                                                                    |
| USD/JPY USD/JPY USD/JPY USD/PLN USD/PLN USD/PLN<br>USD/PLN USD/TRY USD/TRY USD/TRY USD/TRY USD/TRY USD/TRY USD/TRY USD/TRY USD/TRY USD/TRY USD/TRY USD/TRY USD/TRY                                                                                                    |
| ✓    ✓    ✓    ✓    ✓    ✓    ✓    ✓    ✓    ✓    ✓    ✓    ✓    ✓    ✓    ✓    ✓    ✓    ✓    ✓    ✓    ✓    ✓    ✓    ✓    ✓    ✓    ✓    ✓    ✓    ✓    ✓    ✓    ✓    ✓    ✓    ✓    ✓    ✓    ✓    ✓    ✓    ✓    ✓    ✓    ✓    ✓    ✓    ✓    ✓    ✓    ✓    ✓    ✓    ✓    ✓    ✓    ✓    ✓    ✓    ✓    ✓    ✓    ✓    ✓    ✓    ✓    ✓    ✓    ✓    ✓    ✓    ✓    ✓    ✓    ✓    ✓    ✓    ✓    ✓    ✓    ✓    ✓    ✓    ✓    ✓    ✓    ✓    ✓    ✓    ✓    ✓    ✓    ✓    ✓    ✓    ✓    ✓    ✓    ✓    ✓    ✓    ✓    ✓    ✓    ✓    ✓    ✓    ✓    ✓    ✓    ✓    ✓    ✓    ✓    ✓    ✓    ✓    ✓    ✓    ✓    ✓    ✓    ✓    ✓    ✓    ✓    ✓    ✓    ✓    ✓    ✓    ✓    ✓    ✓    ✓ </td                                                                                                    |
| 124-202 USD/ZAR SHOLD SOLUTION SHOLD SOLUTION STATE SALE SALE SALE SALE SALE SALE SALE SAL                                                                                                    |
|                                                                                                    |
| uni inita 🖉 🖉 🦉 GBP/JPY 🔤 💟 🗮 EUR/USD 🔤 🕅 👯 EUR/GBP 🔤 🗮 🐨 GBP/NZD 🚽 🗶 FU-E 2000 GBP/JPY                                                                                                    |
|                                                                                                    |
| AUD/USD CAD/JPY AUD/USD AUD/NZD AUD/NZD AUD/NZD                                                                                                    |
| NZD/USD EUR/CAD AUD/CHF                                                                                                    |
| 124.174 VIIII · · · · · · · · · · · · · · · · ·                                                                                                    |
|                                                                                                    |
|                                                                                                    |
| I I I I I I I I I I I I I I I I I I I                                                                                                    |
| SEK/JPY USD/SGD USD/SGD USD/SGD USD/SGD USD/SGD                                                                                                    |
| SGD/JPY SGD/JPY SG SGD/JPY SG SGD/JPY SG SG EUR/TRY SKIDOLS                                                                                                    |
|                                                                                                    |
|                                                                                                    |
|                                                                                                    |
|                                                                                                    |
|                                                                                                    |
|                                                                                                    |
|                                                                                                    |

⑤「OK」をタップしてウィンドウを閉じます。

#### LION Tab

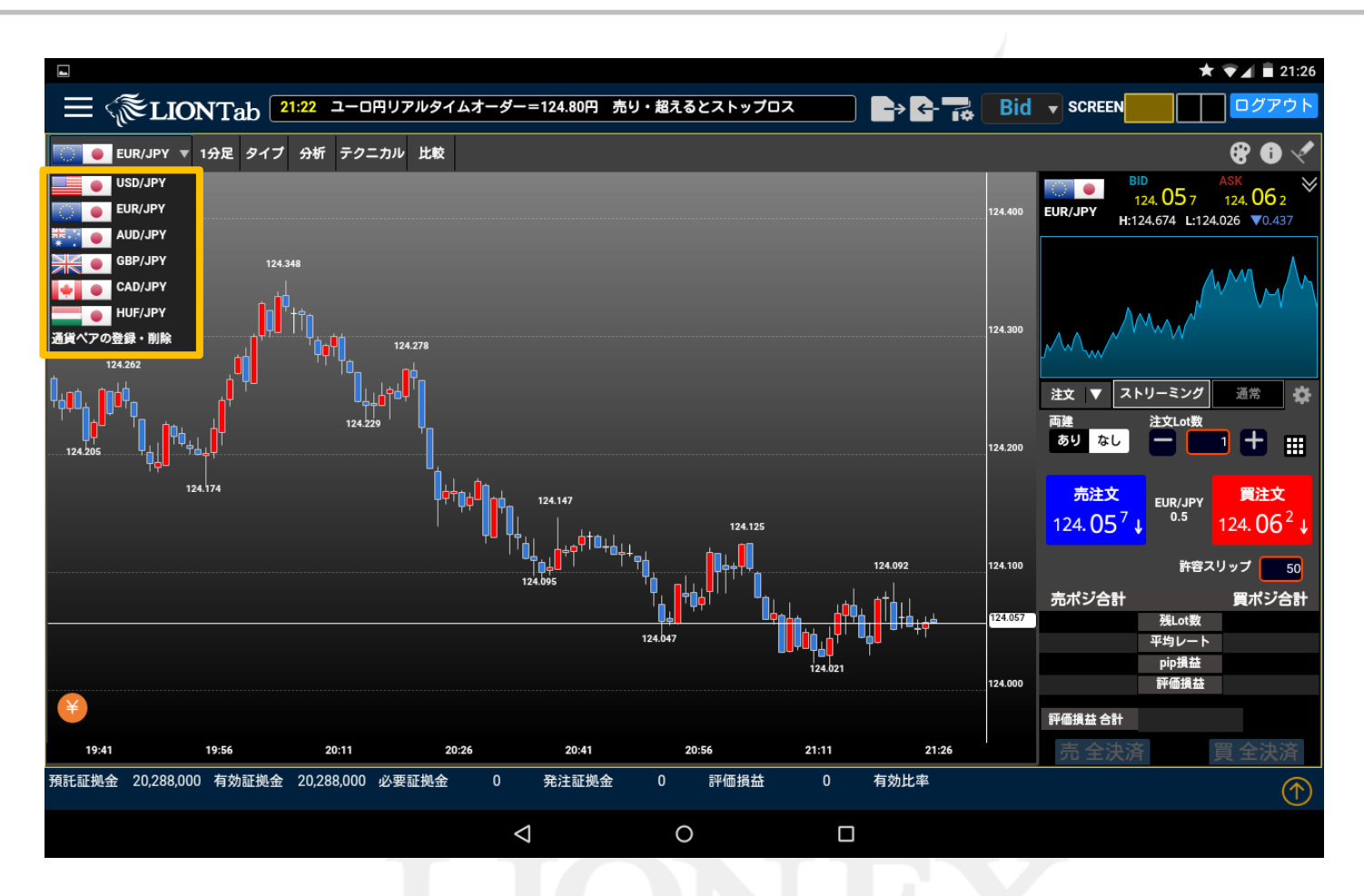

⑥通貨ペア選択メニューの通貨ペアが入れ替わりました。

▶